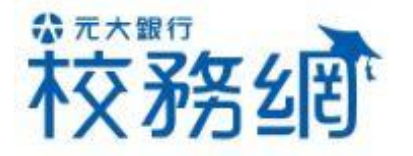

## 陆生缴费说明

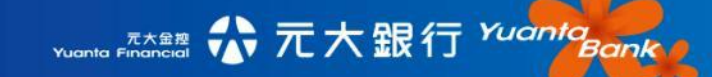

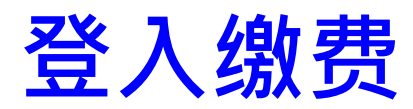

| wente Finencial ON 元大銀行 Yuanta Banky yuantaba |      |        |       |      |      |      |      |  |
|-----------------------------------------------|------|--------|-------|------|------|------|------|--|
| 回到首页                                          | 线上缴费 | 个人缴费纪录 | 列印缴费单 | 列印收据 | 最新消息 | 常见问题 | 流程说明 |  |
|                                               |      |        |       |      |      |      |      |  |
|                                               | 所属学校 |        |       |      |      | •    |      |  |
|                                               | 学生学号 |        |       |      |      |      |      |  |
|                                               | 验证号码 |        |       |      |      |      |      |  |
|                                               |      | 64     | 0025  | C.   |      |      |      |  |
|                                               |      |        |       |      |      |      |      |  |
| 😢 重新输入 < 一确认登入                                |      |        |       |      |      |      |      |  |
|                                               |      |        |       |      |      |      |      |  |

连结至元大银行校务网<u>https://school.yuantabank.com.tw/</u>选择所属学校、输入学生学号、输入验证码,点选『确认』后,进入在线查询应缴金额页面。

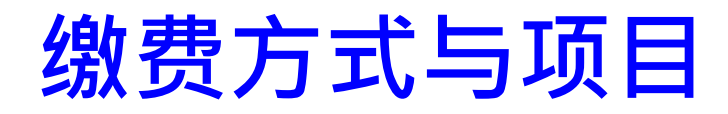

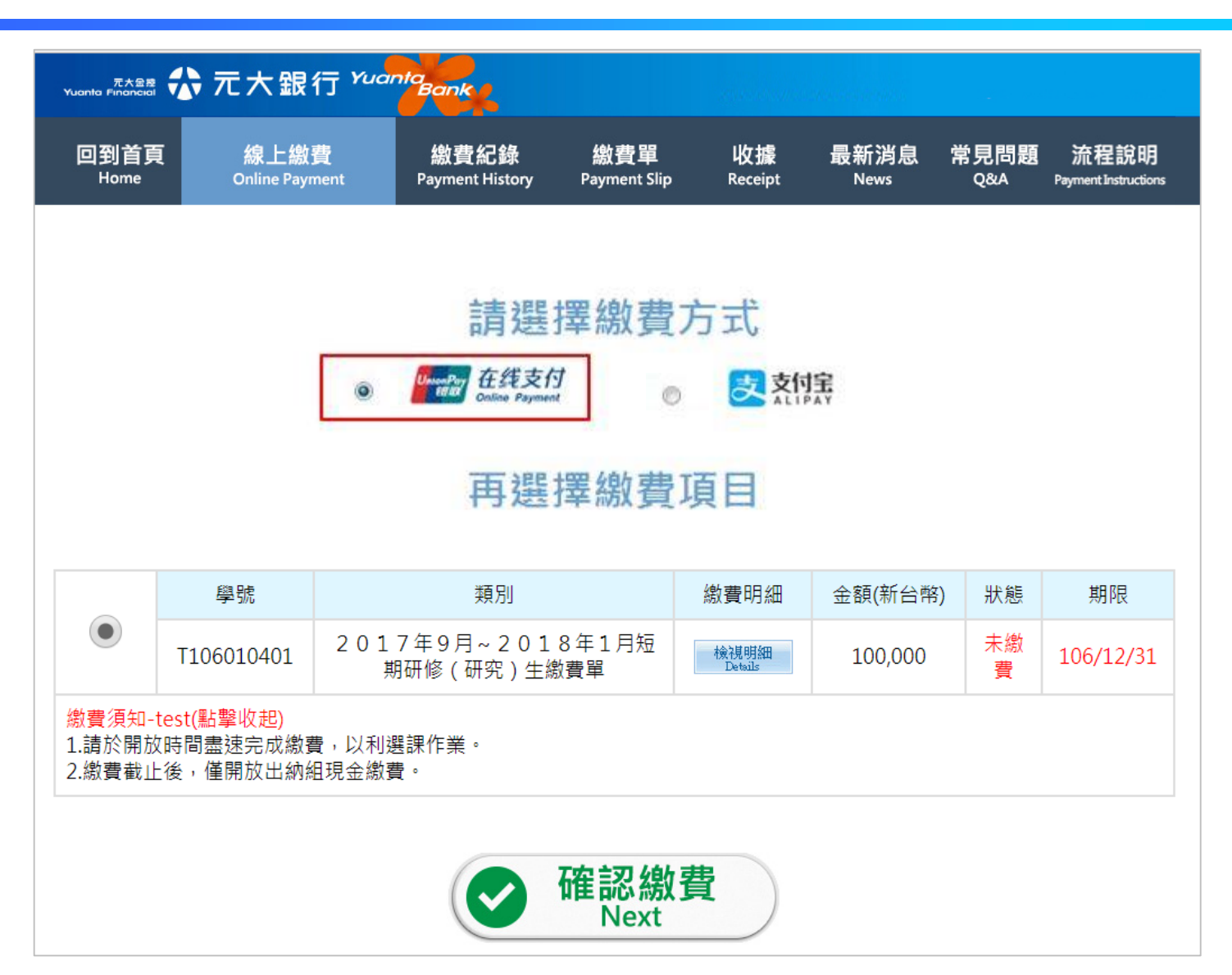

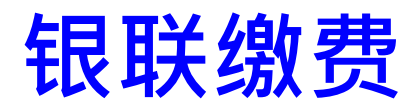

## 在线输入卡号,立即缴费成功

| UnionPay<br>tellby<br>Online Payment |                                                                                                    | 首頁   登錄   註冊   幫助中心   English ▼ | 24小時客服熟線 95516 |            |
|--------------------------------------|----------------------------------------------------------------------------------------------------|---------------------------------|----------------|------------|
| 訂單金額: 5684.00 TV                     | VD 訂單編號: 20150713137585                                                                                              | 商戶名稱: Yuanta bank               | 訂單詳情[+]        | ()<br>在線客店 |
| <b>銀聯卡支付</b>                         | 0                                                                                                    |                                 |                |            |
| 銀聯卡號:<br>銀行卡密碼:<br>銀行預留手機號:          | <b>平安银行</b> 6222****8371(儲蓄卡)     PROJANDANK     6222****8371(儲蓄卡)     ****** 請輸入您的銀行卡取款密碼     139*****496 預留手機號已變更? | 使用其他卡付款                         |                |            |
| 短信驗證碼:                               | 111111     免毒獲取       請輸入發送到您手機上的6位逗信驗證碼       確認付款                                                                  |                                 |                |            |

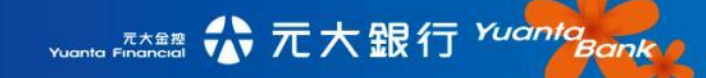

## 支付宝

| 支付主 我的收银台                                                                                |                        |  |  |  |
|------------------------------------------------------------------------------------------|------------------------|--|--|--|
| 正在使用即时到账交易 [?]<br><b>台北大陸研修生</b><br>中国建设银行 2013-11-22 11:25 汇率:1.00 USD = 6.5487 CNY [?] | 528.40 USD 3460.33 CNY |  |  |  |
|                                                                                          | 🔚 订单详情                 |  |  |  |
| ◎ 账户余额 6267077.55 元                                                                      | 支付 <b>3460.33</b> 元    |  |  |  |
| □ 余额宝 0 元                                                                                |                        |  |  |  |
| ❷ 安全设置检测成功!                                                                              |                        |  |  |  |
| 支付宝支付密码:<br>                                                                             |                        |  |  |  |
| 确认付款                                                                                     |                        |  |  |  |

官网直联至支付宝个人缴费画面,元大银行与之付宝连接透过双方数字认证,安 全保障个人缴费,敬请安心操作!

登入支付宝账号后,请先确认应缴费金额是否与扣款金额相同,输入扣款密码即 完成缴费。

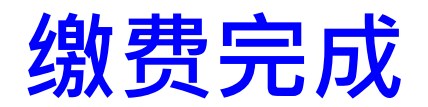

## 支付成功后,会自动转回元大校务网页!

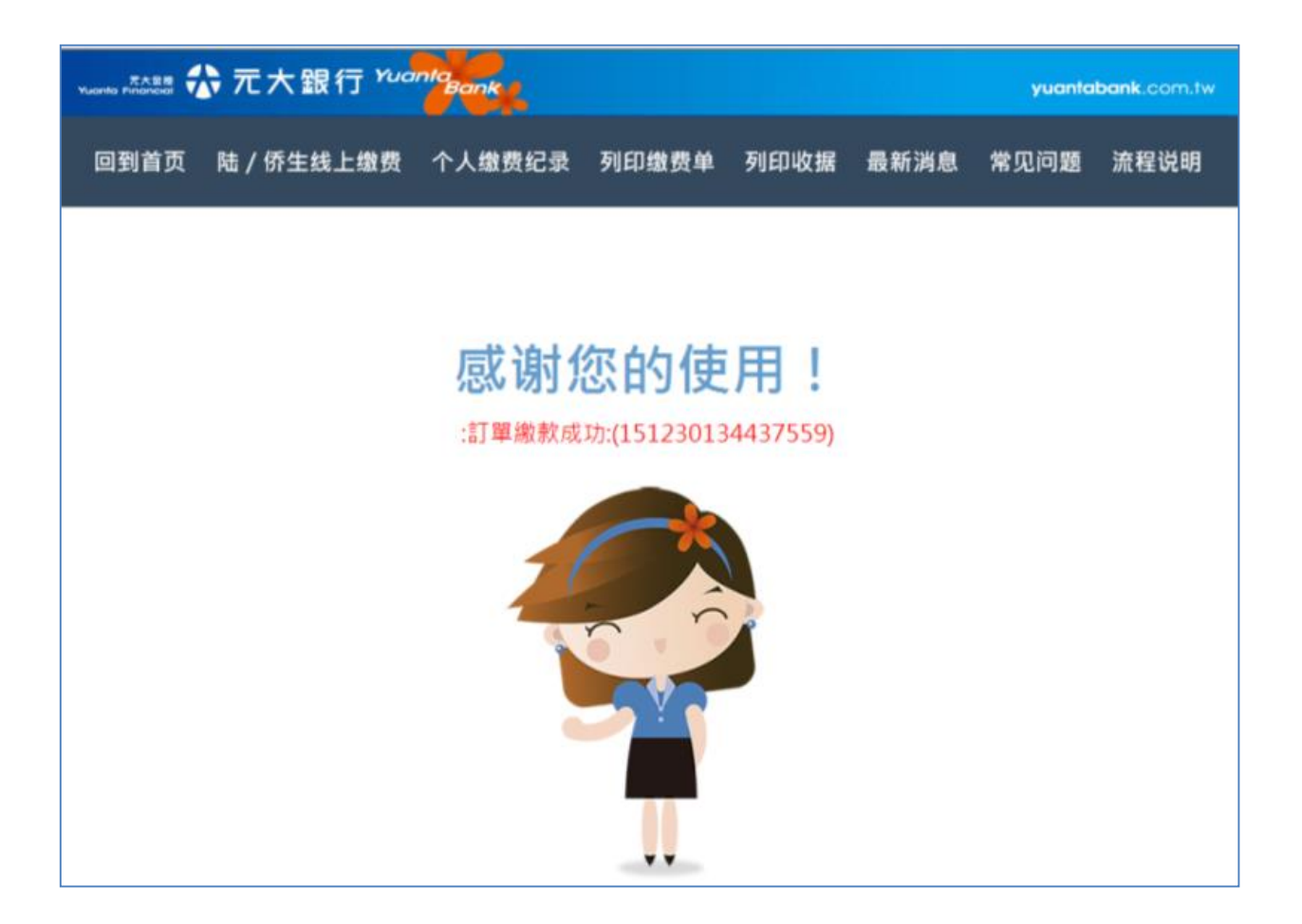

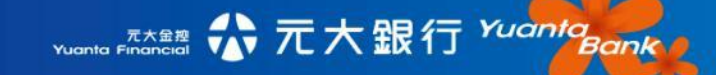

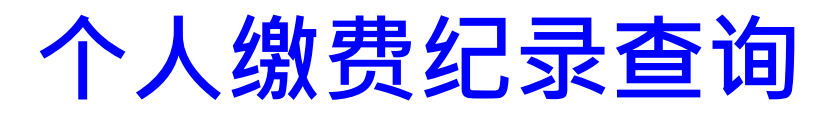

| Yuanta Financia 分元大銀行 Yuanta Bank |     |        |                            |          |                                |                 |                  |                          |                         |                            |                              |
|-----------------------------------|-----|--------|----------------------------|----------|--------------------------------|-----------------|------------------|--------------------------|-------------------------|----------------------------|------------------------------|
| 回到首頁<br><sub>Home</sub>           |     | 頁      | 線上繳費<br>Online Payment     |          | 繳費紀錄 總<br>Payment History Payr |                 | 故費單<br>ment Slip | 收據<br><sub>Receipt</sub> | 最新消息<br><sub>News</sub> | 常見問題<br><sup>Q&amp;A</sup> | 流程說明<br>Payment Instructions |
| 姓名:楊O全 學號:10610062 學校: XX 大學      |     |        |                            |          |                                |                 |                  |                          |                         |                            |                              |
| 項<br>次                            | 學年度 | 學<br>期 | 類別                         | 訂單       | 編號                             | 繳費明細            | 金額<br>(新台<br>幣)  | 狀態                       | 付                       | 款方式                        | 參加好<br>康優惠<br>活動             |
| 1                                 |     |        | 暑修2期<br>Summer<br>Session2 | 17020219 | 94103389                       | 檢視明細<br>Details | 16,000           | 繳費完成<br>2017/02/02       | UnionPay<br>EBUE        | 中国银联<br>China UnionPay     | <b>頃高間等</b><br>Qrestromain   |
|                                   |     |        |                            |          |                                |                 |                  |                          |                         |                            |                              |
| 項<br>次                            | 學年度 | 學<br>期 | 類別                         | 訂單       | 編號                             | 繳費明細            | 金額<br>(新台<br>幣)  | 狀態                       | 付                       | 款方式                        | 參加好<br>康優惠<br>活動             |
| 2                                 |     |        | 暑修2期<br>Summer<br>Session2 | 17020314 | 3739142                        | 検視明細<br>Details | 16,000           | 繳費完成<br>2017/02/03       | 支                       | <b>支付宝</b>                 | <b>前意思等</b><br>Qrestromatie  |